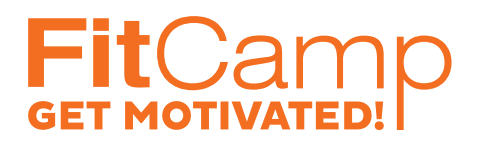

## KÚPIŤ ČLENSTVO

1. Choďte na web www.fitcamp.sk a kliknite na "Kúpiť členstvo"

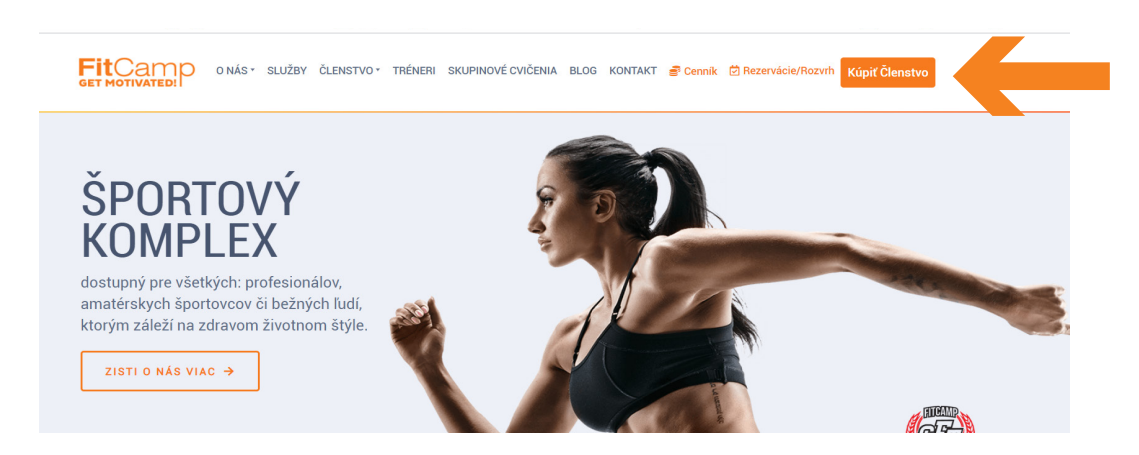

- 2. Vyberte druh členstva, prípadne ďalší kredit, ktorý si chcete dobiť (pri členstvách Classic a Standard je kredit potrebný).
- 3. Zvoľte dátum, od ktorého má členstvo platiť.
- 4. Vyplňte potrebné údaje.
- 5. Je veľmi dôležité zadať správnu mailovú adresu- na túto adresu vám príde potvrdzovací mail s dočasným heslom, ktoré budete využívať na prihlasovanie.
- 6. Zvoľte "Pokračovať".

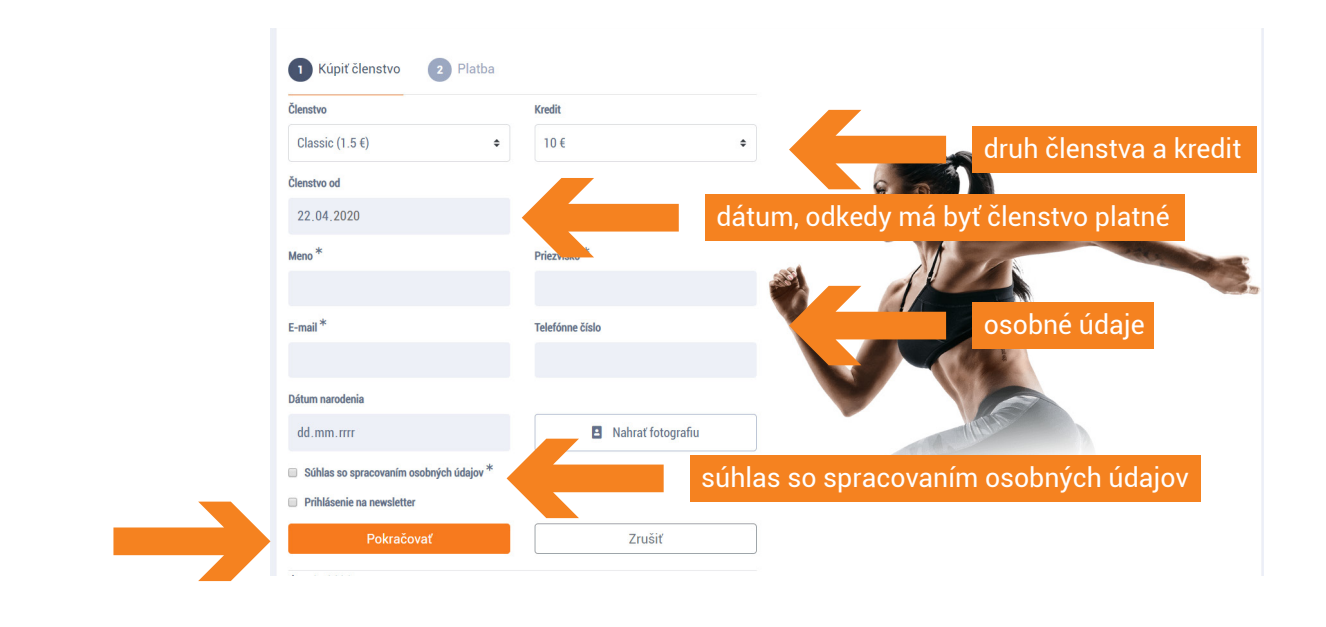

Mailová adresa musí byť jedinečná- to znamená, že ak vás systém nechce pustiť ďalej a nemáte v mailovej adrese preklep (napr. chýbajúci znak @), je možné že už u nás máte vytvorené členstvo. Ak viete vaše heslo- prihláste sa. Ak nie, kontaktujte nás na info@fitcamp.sk.

7. Vyberte spôsob platby a ďalej už pokračujte podľa pokynov.

| 1 Kúpiť členstvo 2 Platba                                                                                                    |                                                                                                    |
|----------------------------------------------------------------------------------------------------|----------------------------------------------------------------------------------------------------|
| Suma na úhradu                                                                                                    | 9 3                                                                                                    |
| 11.5€                                                                                                    | 2                                                                                                    |
| Vyberte si spôsob platby                                                                                                    |                                                                                                    |
| Platba kartou - jednorázová platba VISA VISA 🤐 🔐 📖                                                                                                    | vybrať spôsob platby                                                                                                    |
| Tatrapay - internetbanking                                                                                                    |                                                                                                    |
| Pri običnoch opôdoboch platby – Platobná karta aj Tatragosy prosim, počkajte na stránke a kliknite na takidlo<br>"Pokračova", któré vás presmeruje späť na stránku FitCamp, aby bola vaša platba správne pripísaná a kredit<br>navýšený. Dakajeme | Interest                                                                                                    |
| Súhlas so všeobecnými podmienkami                                                                                                    | and the second second s |
| Dokončiť a zaplatiť Zrušiť                                                                                                    |                                                                                                    |

8. Po úhrade vám príde na email potvrdzovací mail s dočasným heslom. Vďaka tomuto heslu sa viete prihlásiť a rezervovať si službu, napr. tenisový kurt.

## DOBITIE KREDITU CEZ WEB

## Je potrebné mať dostatočný kredit na rezerváciu. Ak dostatočný kredit nemáte, je jednoduché si ho dobiť.

| FitCamp ONÁS SLUŽBY ČLE<br>GET MOTIVATED!                                                                                          | ENSTVO * TRÉNERI SKUPINOVÉ CVIČENIA BL                  | OG KONTAKT 📑 🕻       | Cenník 💆 Rezervácie/Roz    | zvrh Kúpiť Členstvo SK   Eľ | i - |  |
|----------------------------------------------------------------------------------------------------|---------------------------------------------------------|----------------------|----------------------------|-----------------------------|-----|--|
| Domov · Rezervácie                                                                                                    |                                                         |                      |                            |                             |     |  |
| REZERVÁCIE  Rezervácie na všetky skupinové cvičenia aj na ostatné služby je možné zrušíť, resp. presunúť do 24 hodin pred začatím. |                                                         |                      |                            |                             |     |  |
| Testmartina Tomanova<br>⊕ Odhlásiť 🖬 Moje rezervácie                                                                               | Klubová karta - Classic<br>Členstvo platné do 28.7.2047 | <b>10€</b><br>Kredit | <b>O</b><br>Lojalitné body | 📻 Nabiť kredit              |     |  |
| Masáže Skupinové cvičenia Tenisové kurty delšie 3 dni »                                                                            |                                                         |                      |                            |                             |     |  |
|                                                                                                    | Streda, 22.4                                            | Štvrt                | ok, 23.4                   | Piatok, 24.4                |     |  |
| 3 no 1 6:00 - 6:30                                                                                                    |                                                         |                      |                            | the second sectors          |     |  |

Zvoľte výšku kreditu, ktorý si želáte dobiť a spôsob platby. Ďalej pokračujte podľa pokynov.

| Kredit<br>10 € ÷                                                                                                    | výška kreditu        |
|----------------------------------------------------------------------------------------------------|----------------------|
| Vyberte si spôsob platby                                                                                                    |                      |
| Platua karou - jedinazova pausa     Visa     Visa     Visa     Visa     Liste     Liste | vybrať spôsob platby |
| Pri obidvoch spôsoboch platty – Platobná karta aj Tatrapay prosim, počkajte na stránke a kliknite na tlačidlo<br>"Pokračvoa", ktoré vás presmeruje späť na stránku FitCamp, aby bola vaša platba správne pripisaná a kredit<br>navýšený. Dakujeme                                                                                                    |                      |
| Súhlas sovšeobecnými podmienkami     Dokončiť a zaplatiť     Zrušiť                                                                                                    | Alter and a second   |